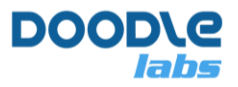

# **Smart Radio Configuration Guide**

Advanced MIMO Mesh Router for Resilient Private Wireless Networks

# Introduction

The purpose of this guide is to aid in the software configuration of the Smart Radio. This guide is organized as follows.

- 1. Smart Radio Settings (For all models)
- 2. Model Specific Configuration
- 3. System Configuration using the CLI
- 4. Additional Smart Radio Ports
- 5. <u>Smart Radio Network Topologies</u>
- 6. <u>Centralized Configuration, ACS, and Link Recovery</u>
- 7. <u>Backup and Upgrade</u>
- 8. Connect with Tech Support
- 9. <u>References</u>
- 10. <u>Appendix A Application Notes</u>
- 11. Appendix B Extending the Smart Radio Functionality

# **Additional Guides**

For a complete set of documentation, please refer to the following additional guides available from the <u>Tech Library</u> on our website. Listed below are some of the more popular guides which can aid in your setup.

- 1. Hardware Integration Guide (includes Mechanical drawings and CAD files)
- 2. Evaluation Kit guide
- 3. Datasheets
- 4. Regulatory Certification and Compliance Information
- 5. Trouble-Shooting guide

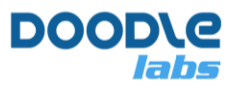

# **Smart Radio Settings (For all models)**

## **Default Network Configuration**

The Smart Radio runs Doodle Labs Mesh Rider<sup>®</sup> OS, a customized version of Openwrt with enhancements. These enhancements are useful for applications requiring low-latency command-and-control transmission, HD Video, high-throughput and long range. Fig. 1 shows the default network configuration of Smart Radio.

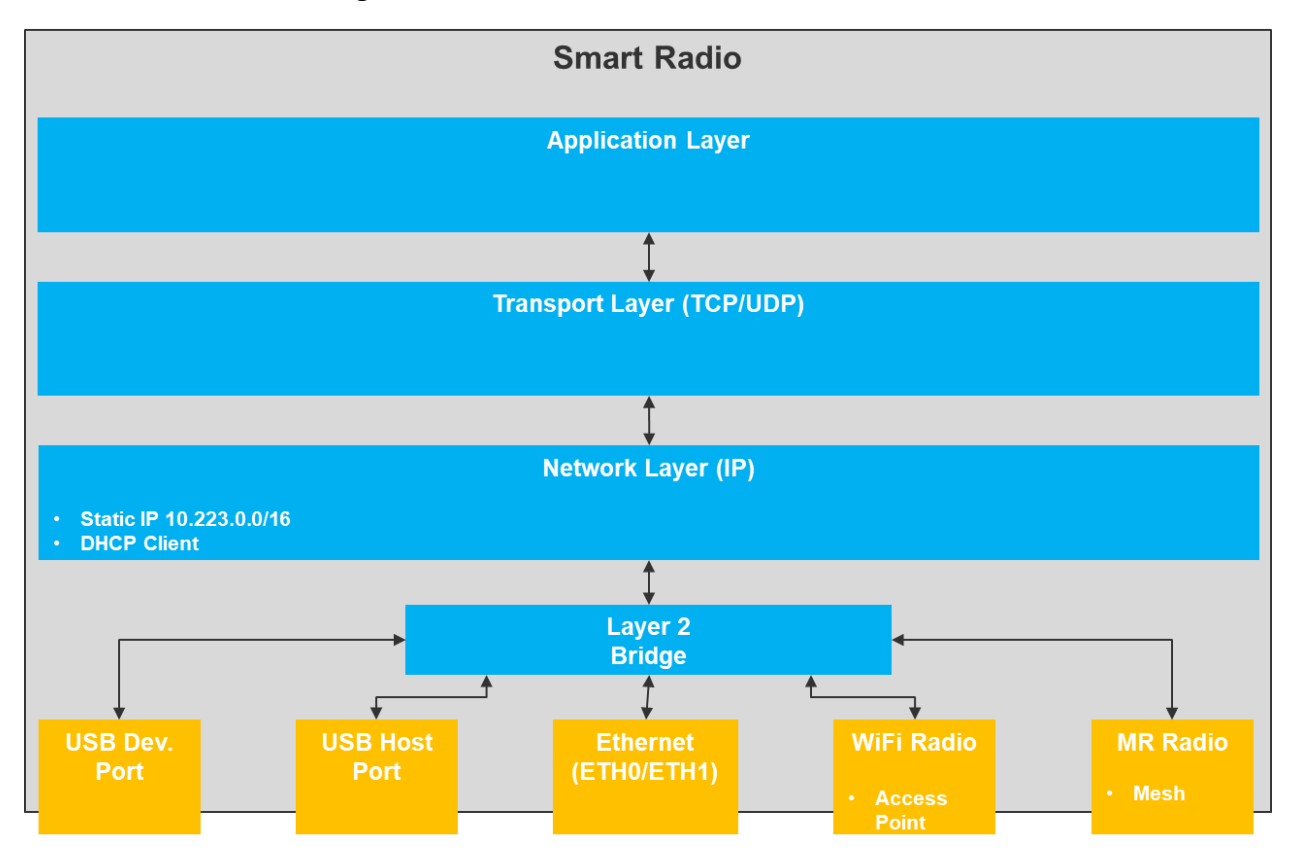

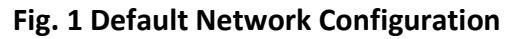

#### Smart Radio Interfaces:

Smart Radios are available in five different variants: Embedded, External, Wearable, OEM, and Helix. As each form factor is designed to cater to a particular use case, there are differences in the hardware interfaces between these designs. Table 1 shows the available interfaces for the different variants. ETH1 is configured by default as a configuration interface which is not remotely accessible, but it can be re-configured if necessary. Please note that the -H variant of

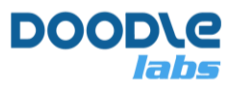

the Embedded Smart Radio is a legacy model. We recommend new designs to use the -J models. For the -H it comes with either a UART or a USB Host port.

| Interface        | Embedded | External | Wearable/OEM | Helix |
|------------------|----------|----------|--------------|-------|
| Mesh Rider Radio | Yes      | Yes      | Yes          | Yes   |
| Ethernet (ETH0)  | Yes      | Yes      | No           | No    |
| Ethernet (ETH1)  | Yes      | Yes      | Yes          | Yes   |
| USB Device Port  | No       | No       | Yes          | Yes   |
| USB Host Port    | Yes      | Yes      | Yes          | Yes   |
| WiFi Radio       | No       | No       | Yes          | No    |
| UART             | Yes      | Yes      | Yes          | Yes   |

#### Table 1: Available Interfaces for Smart Radios

#### Mesh Rider Interface

The Mesh Rider interface is the main wireless interface and is available on all Smart Radio products. Because it uses a proprietary wireless protocol, it is only accessible from other Mesh Rider devices.

#### ETHo and ETH1 Interface

ETH0 and ETH1 are standard Ethernet interfacse and are bridged to the Mesh Rider Interface.

#### **USB Device Port**

The USB Device port is a Ethernet over USB interface and can be connected to USB host ports like those found on PCs, or USB OTG ports like those on Smart Devices. It is bridged to the Mesh Rider interface.

#### **USB Host Port**

The USB Host port is setup as an Ethernet over USB interface and can be connected to USB device ports or USB OTG ports like those found on Smart Devices. It is bridged to the Mesh Rider interface. It's functionality can be extended by installing addition USB drivers on the Smart Radio, like USB HID drivers.

#### WiFi Radio

The WiFi radio is bridged to the Mesh Rider Interface and provides standard WiFi connectivity to devices such as PCs and Smart Devices. The default SSID is DoodleLabsWiFi and the password is DoodleSmartRadio.

### **Configuration and Management Access**

The Smart Radio can be managed by following protocols.

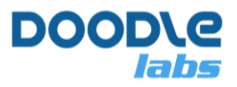

- 1. Web GUI
- 2. SSH
- 3. JSON-RPC API
- 4. SNMP

In this guide, we will use the SSH protocol which uses network port 22, and the web GUI which uses network port 443. The web GUI is accessible from standard browsers like Mozilla Firefox. An SSH client is built into most desktop Linux distributions, as well as Windows 10. You can use SSH for terminal access to the Smart Radio with the command,

user@host-pc:~\$ ssh root@<IP ADDRESS>

Or you can remotely execute a command in the Smart Radio with

user@host-pc:~\$ ssh root@<IP ADDRESS> `<COMMAND>'

You may need to update you PC's list of known hosts with

user@host-pc:~\$ ssh-keygen -R root@<IP ADDRESS>>

The next section describes the IP configuration.

## **IP Addressing**

There are three IP addresses defined by default.

- A static IP address in the 10.223.0.0/16 subnet. This IP address differs from device to device and can be used for remote configuration or sending data to or from the Smart Radio. The IP address can be calculated from the MAC address. If the IP address is 10.223.x.y and the MAC address is 00:30:1A:4E:A4:3E, the x is equal to the decimal value of 0xA4, or 164, and y is equal to the decimal value of 0x3E, or 62. The full IP address is therefore 10.223.164.62/16. On newer devices, this IP address is printed on the label.
- 2. A DHCP client. This is a dynamic IP address which is automatically assigned when there is a DHCP server on the network.
- 3. A static IP address at 192.168.153.1/24. This is a fixed IP address which is the same for all radios. This IP address is designed to be used during initial configuration only and should never be used when more than one radio is on the network.

If you are unsure of the IP address on the 10.223.0.0/16 subnet, then the best option is:

1. First change the IP address of your host system to 192.168.153.10/24 (any valid IP address in the 192.168.153.0/24 subnet not equal to 192.168.153.1 will work). The method to do so varies depending on the OS and whether you are using the WiFi

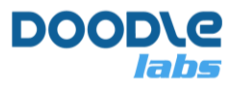

interface, or the USB device interface. If you are connecting over WiFi for example, then you probably need to have your devices associated with SmartRadioWiFi before changing the IP address.

2. Next run a command on the Smart Radio over SSH to print out the IP address on the 10.223.0.0/16 subnet.

```
user@host-pc:~$ ssh -q -o stricthostkeychecking=no root@192.168.153.1 `ip
addr | grep 10.223'
inet 10.223.170.187/16 brd 10.223.255.255 scope global br-wan
```

Once you have the 10.223.0.0/16 IP address, you can change your host system's network configuration to use a static IP address on this subnet.

#### **IP Advertisement**

The radio runs an IP advertiser daemon which listens for UDP broadcast packets on port 11111 with the message "Hello" and replies with a list of the IP addresses on br-wan as well as the interface on which the message was received. This can be used to quickly identify all nodes on the network, as well as which one is local. To test it, run the following command on a Linux system with socat installed

```
user@host-pc:~$ echo "Hello" | socat - udp-
datagram:10.223.255.255:11111,broadcast,sp=5000
{"ingress":["bat0"],"IPaddr":["10.223.187.2/16","192.168.153.1/24","192.168.0
.136/24","fe80::230:1aff:fe4e:aa02/64"]}
```

The response is shown above.

#### **Gateway Modes**

There are two gateway modes defined in the simpleconfig menu, WDS AP with gateway, and Mesh with gateway. In these modes, a DHCP server runs on the Mesh Rider interface at 10.222.1.1/16, and the 192.168.153.1/24 fallback IP address is disabled.

### **Wireless Settings**

The radio's Mesh Rider wireless settings can be found by navigating to  $network \rightarrow wireless$  in the GUI. This is where you can configure the Mesh Rider wireless interface. The Wearable (and OEM) variants have an additional WiFi radio which is also configured here, and the Helix variant's band switching is also configured here. These are discussed in the next section.

#### **Mesh Rider Radio**

To modify the wireless settings of the Mesh Rider radio, click Edit next to the relevant radio interface. You should see a page similar to the one below. We recommend the following updates.

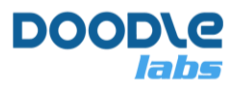

- For point-to-point networks such as a Control Station controlling a single UAV, or Robot, Enable Dynamically Adjust txpower based on neighbor sounding (Transmit Power Control).
- At power up, the Smart Radio will scan the environment and choose the best channel for the environment. A different channel can be chosen manually.
- For 2.4-GHz ISM-band radios, use a channel bandwidth of 15-MHz to avoid normal WiFi interference. This is especially important in urban areas.
- Change the Mesh ID and under Wireless Security, change the password.
- Do NOT change the Mode of operation. This should be pre-selected in the Simple Configuration menu.

| DOOD\Q                              | Wireless Network: Unknown '                                                                                                    | 'radio0.network1" (radio0.network1)                                                                                                    |
|-------------------------------------|----------------------------------------------------------------------------------------------------|----------------------------------------------------------------------------------------------------|
| Smart Radio<br>MAC #00301a4ebb02    | The Device Configuration section covers physical settings of the<br>SSID capable). Per network settings like encryption or operation | radio hardware such as channel, transmit power or antenna selection which are shared among all defined wireless networks (if the radio hardware is multi-<br>mode are grouped in the Interface Configuration.                                                                                                    |
| Status                              | Device Configuration                                                                                                    |                                                                                                    |
| Network<br>Configuration            | Status                                                                                                    | us SSID: 71 Mode: Unknown<br>0% Wireless is disabled or not associated                                                                                                    |
| Simple Configuration                | Wireless network is disabled                                                                                                    | Enable                                                                                                    |
| Wireless                            | Transmit Power Control (recommended for P2P<br>connections only)                                                                     | 2                                                                                                    |
| Traffic Prioritization              | Distance Optimization (114750 meters max)                                                                                            | 4000<br>© Distance to farthest network member in meters, or 'auto' for dynamic acknowledgements.                                                                                                    |
| Firewall Services Advanced Settings | Operating frequency                                                                                                    | Mode         Channel         Bandwidth           N          51 (2250 000000 MHz)         10 MHz with the second second secon |
| Lopout                              | Country Code                                                                                                    | GV - Government Domain         Ø Use ISO/IEC 3166 alpha2 country codes.                                                                                                    |
|                                     | General Setup Wireless Security                                                                                                    |                                                                                                    |
|                                     | Encryption                                                                                                    | WPA2-PSK 👻                                                                                                    |
|                                     | Cipher                                                                                                    | Force 128 bit CCMP (AES)                                                                                                    |
|                                     | Key                                                                                                    | <i>©</i>                                                                                                    |

Fig. 2 Wireless Settings

### **Network Interface Settings**

Network interface settings can be modified in the Network → Interfaces tab. Below are some common changes you *may* want to make.

• Enable a DHCP server on *one* of the radios.

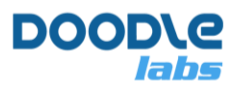

- Click Edit next to the WAN interface. You should see a page similar to the picture below. Change the Protocol from DHCP to Static Address. Add an IPv4 address and netmask of your choosing, then scroll to the bottom of the page, and un-check Disable DHCP for this Interface. Click Save & Apply.
- You may also wish to enable a DHCP server on the LAN interface (ETH1). The steps are similar to those above.
- Change the default static IP address of ETHO. To do this, edit the WAN2 interface, and change the static IP address to your liking.

| DL smartradio-301a4ebb01 - Interfa | - <del>-</del>                                                                                                    |
|------------------------------------|----------------------------------------------------------------------------------------------------|
| ← → C ☆ ▲ Not secur                | re   10.223.187.1/cgi-bin/luci/mini/network/network/wan                                                                                                    |
| DOOD\@                             |                                                                                                    |
|                                    | Interfaces - WAN                                                                                                    |
| Smart Radio<br>MAC #301a4ebb01     | On this page you can configure the network interfaces. You can bridge several interfaces by ticking the "bridge interfaces" field and enter the names of several network interfaces separated by spaces. You can also use <b>YLAN</b> notation INTERFACE.VLANN (e.g.: ethe.1). |
| Status                             | Common Configuration                                                                                                    |
| Network<br>Configuration           | General Setup Advanced Settings Physical Settings Firewall Settings                                                                                                    |
| Simple Configuration               | Update with other to                                                                                                    |
| Wireless                           | Protocol DHCP client v                                                                                                    |
| Interfaces                         | Hostname to send when requesting DHCP                                                                                                    |
| Traffic Prioritization             | Sinatuau-Sulaeeuuul                                                                                                    |
| Firowall<br>Advanced Settings      |                                                                                                    |
| Logout                             | Back to Overview Save & Apply Save (Reset                                                                                                    |
| Mesh Rider                         |                                                                                                    |

Fig. 3 Network Interface Settings

### **Mesh Settings**

The default radio network configuration is a mesh, and the configuration settings can be accessed at Network → Mesh Configuration. However, this menu is only accessible in the Advanced Settings which is opened by clocking the Advanced Settings button in the bottom of the left hand side menu bar. Fig. 4 shows the Mesh Configuration Page. In general, you should not need to change most of the settings except for:

• OGM Broadcasting Interval – This number affects the responsiveness of the mesh to routing changes. A smaller number is faster, but results in more network overhead. For large meshes, it is recommended to increase this.

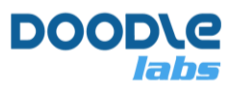

- Bridge Loop Avoidance This is only necessary if there are potential network loops created in the Ethernet backbone. For example, if two of the wireless mesh nodes are also connected over the wired backbone, a loop is formed, and Bridge Loop Avoidance should be enabled.
- Group-Aware Multicast to Unicast Conversion This option is necessary if your application uses the IGMP/MLD protocol for multicasting. It eliminates redundant data distribution and converts the multicast transmission to unicast.
- Fast re-routing This experimental feature makes the mesh algorithm more responsive to changes in the optimal packet routing. This feature should not be used if long range broadcasting is required. i.e. using the broadcast IP address (e.g. 10.223.255.255) for long-range.

| DOOD\e                         |                                                          |                       |                         |
|--------------------------------|----------------------------------------------------------|-----------------------|-------------------------|
|                                | Mesh Configuration                                       |                       |                         |
| Smart Radio<br>MAC #301a4ebb0a | Originator message (OGM) broadcasting interval           | 100                   | 1                       |
| Status                         |                                                          | @ from 40 to 60000 ms | 1                       |
| System                         | Bridge loop avoidance                                    |                       |                         |
| Services                       | Distributed ARP table                                    |                       |                         |
| Services                       | Fragmentation                                            |                       |                         |
| Network<br>Configuration       | Group-aware multicast to unicast conversion              |                       |                         |
|                                | Per-hop multicast to unicast conversion                  |                       |                         |
| Interfaces                     | Version V routing protocol<br>(experimental/unsupported) |                       |                         |
| Wireless                       | Fast re-routing (experimental)                           |                       |                         |
| Basic Settings                 |                                                          |                       |                         |
| Logout                         |                                                          |                       |                         |
| Mesh Rider                     |                                                          |                       | Save & Apply Save Reset |

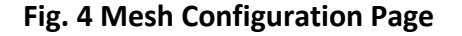

### **Traffic Prioritization**

Different types of traffic can be prioritized in the Traffic Prioritization menu. This is useful when operating in a crowded wireless medium. There are four different queues – Voice, Video, Best Effort, and Background. The Voice queue optimizes latency and may also be used for command and control, the Video queue optimizes throughput, the Best Effort Queue is essentially unoptimized, and the Background queue is for low-priority data.

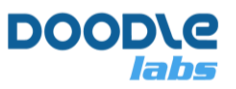

In order to use these QoS features, open up the web GUI and navigate to network → differentiated services. The Smart Radio includes software to map different network protocols or ports to the various QoS queues. To do so, click Enable Differentiated Services, and add a classification rule to suit the application's needs. For example, you can send all UDP traffic to the Video queue which is beneficial for video transmission.

#### URLLC (Ultra Reliable Low Latency Channel) and Video Optimization

The Smart Radio includes protocol optimizations for URLLC applications as well as video optimizations. URLLC applications typically include command and control (C&C) data, but can be extended to any application requiring a reliable low latency. Assuming that we have a C&C application which uses network port 7000 over UDP. In the screenshot below, first click Optimize Command & Control for URLLC. Next click Add, and then change the new classification rule to use Port 7000, and set the DSCP value to CS6. The comment section can be filled if desired. Finally click Save & Apply and wait for the page to refresh.

| DOOD/G                                                |                                                 |                                    |            |                                                            |                                                                           |          |                                   |      |                  |
|-------------------------------------------------------|-------------------------------------------------|------------------------------------|------------|------------------------------------------------------------|---------------------------------------------------------------------------|----------|-----------------------------------|------|------------------|
| labs                                                  |                                                 |                                    |            |                                                            |                                                                           |          |                                   |      |                  |
|                                                       | Differentiate                                   | d Services                         |            |                                                            |                                                                           |          |                                   |      |                  |
| Smart Radio                                           | Concered Cotti                                  |                                    |            |                                                            |                                                                           |          |                                   |      |                  |
| Status                                                | General Setti                                   | ngs                                |            |                                                            |                                                                           |          |                                   |      |                  |
| Network                                               |                                                 | Enable Differentiated Ser          | rvices 🗹 🖬 |                                                            |                                                                           |          |                                   |      |                  |
| Configuration                                         | Optimize Comman                                 | nd & Control and Voice for U       | IRLLC      |                                                            |                                                                           |          |                                   |      |                  |
| Simple Configuration                                  |                                                 | Optimize Video Strea               | ming 🗹     |                                                            |                                                                           |          |                                   |      |                  |
| Wireless                                              |                                                 | Video bad link threshold (         | dBm) -95   |                                                            |                                                                           |          |                                   |      |                  |
| Interfaces                                            |                                                 | Video bad link drop (percen        | tage) 90   |                                                            |                                                                           |          |                                   |      |                  |
| Traffic Prioritization                                |                                                 | Diversity Rates                    | Only 🗌     |                                                            |                                                                           |          |                                   |      |                  |
| Firewall                                              |                                                 |                                    |            |                                                            |                                                                           |          |                                   |      |                  |
|                                                       |                                                 |                                    |            |                                                            |                                                                           |          |                                   |      |                  |
| Services                                              |                                                 |                                    |            |                                                            |                                                                           |          |                                   |      |                  |
| Services<br>Advanced Settings                         | Classification                                  | Rules                              |            |                                                            |                                                                           |          |                                   |      |                  |
| Services<br>Advanced Settings<br>Logout               | Classification<br>Source host                   | Rules<br>Destination host          | Protocol   | Port(s)                                                    | DSCP                                                                      |          | Comment                           | Sort |                  |
| Services<br>Advanced Settings<br>Logout               | Classification<br>Source host                   | Rules<br>Destination host          | Protocol   | Port(s)                                                    | DSCP<br>Voice, Command & Control (CS6)                                    | ~        | Comment                           | Sort | Delete           |
| Services<br>Advanced Settings<br>Logout               | Classification<br>Source host<br>all ~          | Rules Destination host all         | Protocol   | Port(s) 2000 ~ 14550 ~                                     | DSCP<br>Voice, Command & Control (CS6)<br>Voice, Command & Control (CS6)  | ~        | Comment<br>socat raw<br>socat raw | Sort | Delete           |
| Services<br>Advanced Settings<br>Logout<br>Mesh Rider | Classification<br>Source host<br>all ~<br>all ~ | Rules Destination host all all     | Protocol   | Port(s) 2000                                               | DSCP<br>Voice, Contmand & Control (CS6)<br>Voice, Command & Control (CS6) | ~        | Comment<br>socat raw<br>socat raw | Sort | Delete           |
| Services<br>Advanced Settings<br>Logout               | Classification<br>Source host<br>all ~<br>Add   | Rules<br>Destination host<br>all ~ | Protocol   | Port(s)           2000         ~           14550         ~ | Usice, Command & Control (CS6)                                            | <b>v</b> | Comment<br>pocat raw<br>pocat raw | Sort | Delete<br>Delete |

#### Fig. 5 Traffic Prioritization Settings

If Optimize Video Streaming is enabled, the radio will

1. Apply radio PHY settings which are optimized for video transmission

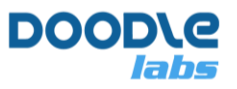

2. If the RSSI to a particular station is below the Video bad link threshold, then the radio will drop Video bad link (percentage) packets. This is an optional feature, and you should adjust the RSSI to a reasonable value for your application.

The RSSI bad-link threshold is an additional protection against network overload when the link quality is bad, but even without setting the RSSI bad-link threshold, the C&C queue is prioritized over the VI queue.

The Diversity Rates Only checkbox forces the radio to send the same data over both antennas redundantly. This can lead to smoother performance in highly dynamically changing conditions.

### **Firewall Settings**

The Firewall configuration is located under Network → Firewall and can be modified over the GUI and CLI at /etc/config/firewall.

We shall use the iperf3 application as an example to demonstrate setting a firewall rule to allow access to port 5201 of the router. Navigate to the Firewall page, and click the Traffic Rules tab. In the "Open ports on router" section, enter the name, protocol, and port number as "Allow iperf", "TCP", and "5201" respectively so that clients is able to connect to port 5201.

| 💴 smartradio-301a4ebb01 - Traffic 🗙 | +                                              |                                                                                              |                                              |                                             | - o ×                   |
|-------------------------------------|------------------------------------------------|----------------------------------------------------------------------------------------------|----------------------------------------------|---------------------------------------------|-------------------------|
| ← → C ☆ ▲ Not secure                | 10.223.187.1/cgi-bin/luci/mini/network/firewal |                                                                                              |                                              |                                             | ९ 🛧 🙆 :                 |
| DOOD/G                              | Allow MAVLink Router                           | Any udp<br>From <i>any host</i> in w<br>To <i>any router (P</i> at port <i>24550</i>         | an<br>on this device                         | Accept input                                | Edit Delete             |
| labs                                | IPv6 Meshmerize Backbone Port                  | IPv6-udp<br>From <i>any host</i> in <i>w</i><br>To <i>any router IP</i> at port <i>19789</i> | an<br>on this device                         | Accept input                                |                         |
| Smart Radio<br>MAC #301a4ebb01      | IPv6 Meshmerize Debug                          | IPv6-udp<br>From <i>any host</i> in w<br>To <i>any router IP</i> at port <i>54712</i>        | an<br>on this device                         | Accept input                                | Edit Delete             |
| Status                              | Open ports on router:                          |                                                                                              | New forward rule:                            |                                             |                         |
| Network                             | Name Protocol                                  | External port                                                                                | Name Source                                  | zone Destination zone                       |                         |
| Configuration                       | New input rule TCP+UDP 🗸                       | Add                                                                                          | New forward rule                             | ♥ wan ♥ Add and edit                        |                         |
| Simple Configuration                |                                                |                                                                                              |                                              |                                             |                         |
| Wireless                            |                                                |                                                                                              |                                              |                                             |                         |
| Interfaces                          |                                                |                                                                                              |                                              |                                             |                         |
| T M B C MAN                         | Source NAT                                     |                                                                                              |                                              |                                             |                         |
| Traffic Prioritization              | Source NAT is a specific form of masqueradi    | ng which allows fine grained control                                                         | over the source IP used for outgoing traffic | c, for example to map multiple WAN addresse | s to internal subnets.  |
| Firewall                            | Name                                           | Match                                                                                        | Action                                       | Enable                                      | Sort                    |
| Services                            |                                                | ,                                                                                            | This section contains no values yet          |                                             |                         |
| Admin<br>Admin                      | New source NAT:                                |                                                                                              |                                              |                                             |                         |
| Advanced Settings                   | Name Source zone Destination a                 | one To source IP                                                                             | To source port                               |                                             |                         |
| cogour                              | New SNAT n lan 👻 wan 🗸                         | Do not rewrite 🗸 🗸                                                                           | Do not rewrit Add and edit                   |                                             |                         |
| Mesh Rider                          |                                                |                                                                                              |                                              |                                             | Save & Apply Save Reset |

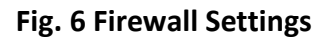

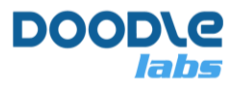

Before port 5201 is opened, run iperf in server mode inside the Smart Radio.

root@smartradio-301a4e8646:~# iperf3 -s

If you try and connect to the iperf server from your local machine, you will get an error, connect failed: Connection refused. After opening the firewall at port 5201, you should be able to connect to the iperf3 server.

Extensive information regarding Firewall configuration is available at the openwrt.org website.

## **Advanced Settings**

By default, the web GUI only presents a small subset of all of the possible configuration options of the Smart Radio. For advanced users, you may wish to reveal all configuration menus by

clicking the Advanced Settings button at the bottom left hand corner of the page.

# **Model Specific Configuration**

The Wearable (and OEM) and Helix model variants have addition configuration options compared to the defaults discussed in the section above.

### Wearable/OEM Variant (-K)

The Wearable/OEM variant of the Smart Radio includes a WiFi radio along with some additional features to make it ideal as a hand-held or wearable unit.

#### WiFi Radio (Wearable/OEM only)

Fig. 7 shows the Wireless Configuration page for the Wearable/OEM models. Radio 0 (above) refers to the WiFi radio and Radio 1 (below) refers to the Mesh Rider radio.

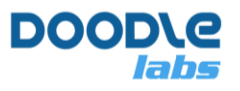

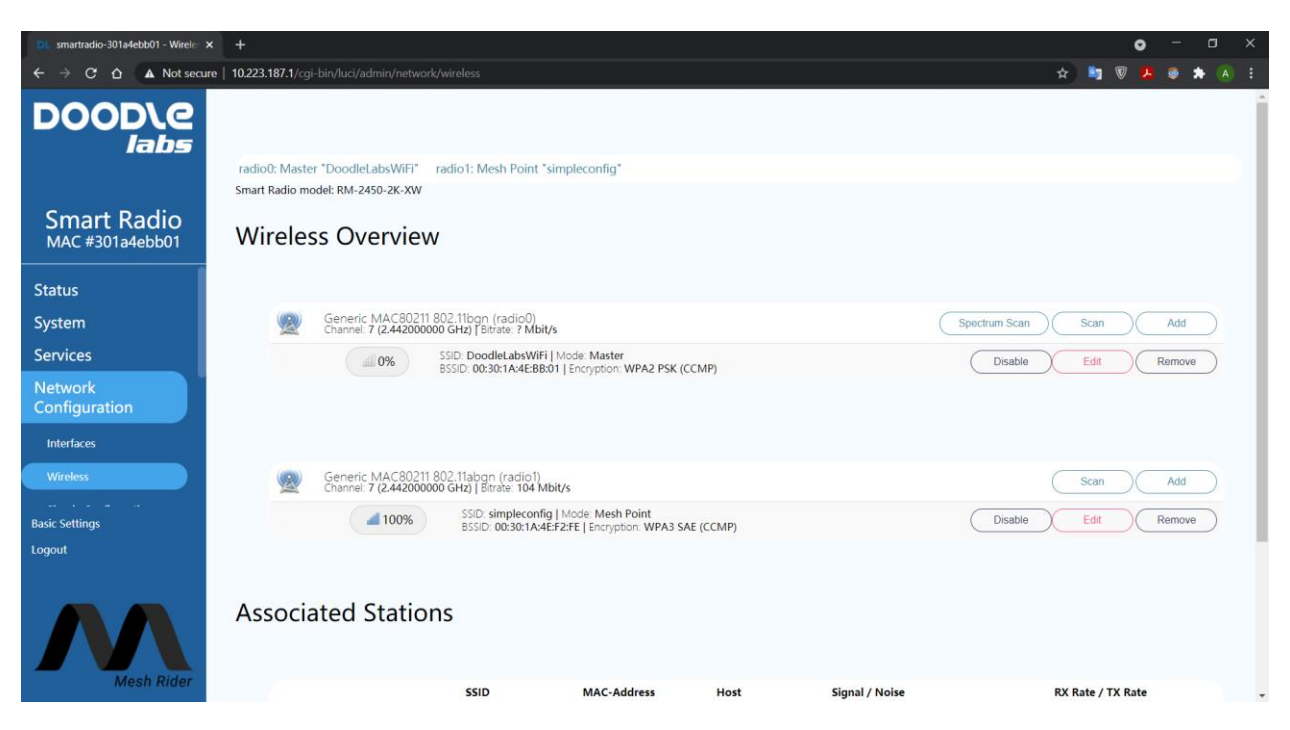

Fig. 7 Wireless Configuration Page

The WiFi radio is set up as an AP by default and is bridged to the Mesh. The WiFi radio can also be configured to connect to a hotspot and in this case, it will do the following

- 1. Start a DHCP server on the Mesh Rider network.
- 2. Enable DHCP client mode on the WiFi radio and join the hotspot's network.
- 3. Perform network address translation (NAT) between the Mesh Rider network and the hotspot's network.

Note that because NAT is used between the hotspot's network and the Mesh Rider network, the IP address range in the Mesh Rider network is not accessible (by default) from the hotspot's network. This means that while Mesh Rider devices will be able to access nodes on the hotspot network such as the internet, devices in the hotspot network will not be able to talk to applications in the Mesh Rider network unless port forwarding is enabled for those specific applications. This is similar to how an office WiFi network works. In order to configure the WiFi radio as a client device, click the Scan button next to Radio 0. The radio will scan for available networks and create a list like the one shown in Fig. 8. Click the button Hotspot assistant next to the network you wish to join and follow the on-sreen instructions.

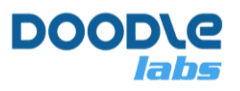

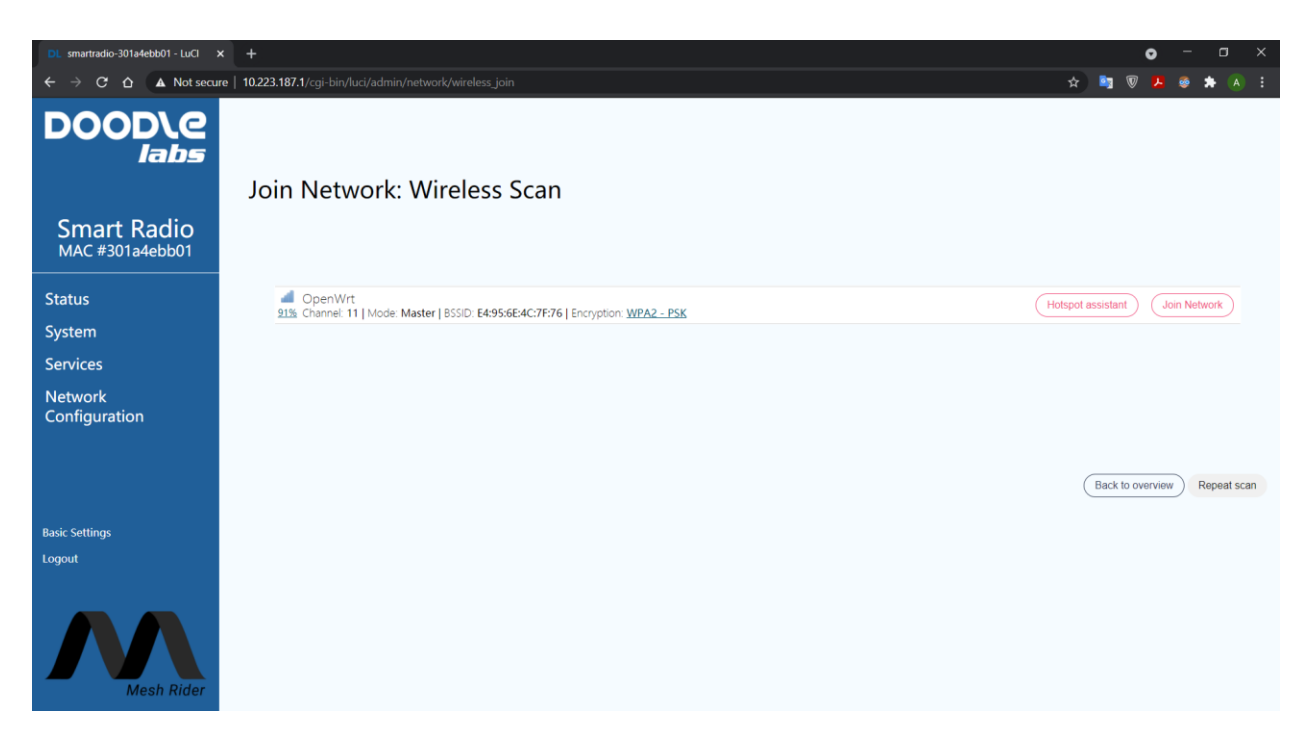

Fig. 8 Scanning for available WiFi networks

#### Wearable Configuration

The Wearable Smart Radio has an additional configuration page at System → Wearable Smart Radio. This menu is only visible when the Advanced Settings are enabled. The Wearable Smart Radio includes GPS, altitude, battery voltage and temperature sensors which are reported on this configuration page. The user may choose to enable standby mode, or the temperature control fan, or switch to external GPS and Mesh Rider antennas.

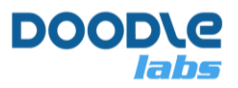

| DOOD\@<br>Iabs       | Wearable Smart Radio      |                                                                                                |
|----------------------|---------------------------|------------------------------------------------------------------------------------------------|
|                      | Status                    |                                                                                                |
| Smart Radio          | GPS location              | Unknown                                                                                        |
| MAC #93001e706f      | Battery voltage (Volts)   | 8.91                                                                                           |
|                      | Temperature (Celsius)     | 28                                                                                             |
| Status               | Altitude (Meters)         | 25                                                                                             |
| System               |                           |                                                                                                |
| Wearable Smart Radio |                           |                                                                                                |
| System               | Configuration             |                                                                                                |
| Administration       | GPS antenna               | Internal 🗸                                                                                     |
| Software             | Mesh Rider antennas       | Internal 🗸                                                                                     |
| Startup              | Temperature control fan   | On 🗸                                                                                           |
| Scheduled Tasks      |                           | O The fan will turn on when the radio temperature exceeds 45 degrees Celsius.                  |
| GPS receiver         | Auto standby              | Enabled V                                                                                      |
| Basic Settings       |                           | ${\pmb 0}$ Automatically go to standby when network activity is low, and wake up periodically. |
| Logout               | Wakeup duration (Minutes) | 2                                                                                              |
|                      | Sleep duration (Minutes)  | 10                                                                                             |
| Mesh Rider           |                           | Save & Apply Save Reset                                                                        |

Fig. 9 Wearable Smart Radio Configuration

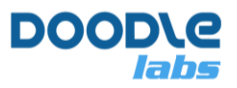

# Helix Variant (-L)

Helix radios have the option to select the operating band. Choose the desired operating band in the drop-down box at the top of the page and click "Change".

| 🔍 smartradio-301a4ebb01 - Wirele 🔾                                                                                 | +                                                 |                                                       |                              |                | • - a ×                   |
|----------------------------------------------------------------------------------------------------|---------------------------------------------------|-------------------------------------------------------|------------------------------|----------------|---------------------------|
| ← → C ☆ ▲ Not secu                                                                                                 | e   10.223.187.1/cgi-bin/luci/mini/network/wirele |                                                       |                              |                | ☆ 💐 🦁 😕 🧔 🌧 🗐 闲 Paused) 🗄 |
| DOOD\Q<br>Iabs                                                                                                    | Smart Radio model: MB-0001-2J-XS, active fi       | equency band: 1675 MHz 🗸                              | Change                       |                | Î                         |
| Smart Radio<br>MAC #301a4ebb01                                                                                     | Wireless Overview                                 |                                                       |                              |                |                           |
| Status                                                                                                    | Generic MAC80211 802.                             | 11bgn (radio0)                                        |                              |                | Add                       |
| Network<br>Configuration                                                                                           | a@ 0%                                             | SSID: simpleconfig   Moo<br>Wireless is disabled or r | le: Client<br>not associated |                | Edit Remove               |
| Simple Configuration<br>Wireless<br>Interfaces<br>Traffic Prioritization                                           | Associated Stations                               |                                                       |                              |                |                           |
| المراجع المحكمة (11 - 22 - 22 مراجع 20 محكم)<br>المحكم المحكم المحكم المحكم المحكم المحكم المحكم المحكم المحكم الم | SSID                                              | MAC-Address                                           | Host                         | Signal / Noise | RX Rate / TX Rate         |
| Advanced Settings                                                                                                  |                                                   |                                                       | No informa                   | tion available |                           |
| Logout<br>Mesh Rider                                                                                               |                                                   |                                                       |                              |                |                           |

Fig. 10 Wireless band selection for Helix models

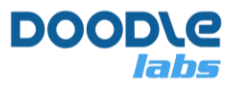

# System Configuration using the CLI

The Smart Radio runs the Linux kernel, and many Linux utilities such as *ifconfig*, *iw*, and *ip* are pre-installed on the radio. Generally speaking we can divide CLI tasks that a user may wish to perform into persistent configuration changes, and on-the-fly changes or queries.

In this section, we will first discuss the UCI system, which is designed for persistent configuration changes, and afterwards we will discuss how to configure or query the device on the fly. You can SSH into the radio using these commands.

### **UCI Overview**

Openwrt uses the UCI system for device configuration. The user is encouraged to explore the <u>OpenWrt documentation</u>. Configuring the radio using the UCI system is a slow process especially for the network interface. Configuration changes survive a reboot, but the network interfaces may need to be restarted for changes to take effect, and this could take 20-30 seconds depending on the changes being made. Most of the configuration files can be found here,

```
root@smartradio:~# ls /etc/config/
```

| batman-adv      | diffserv | firewall | network  |
|-----------------|----------|----------|----------|
| openvpn_recipes | system   | ucitrack | wireless |
| dhcp            | dropbear | luci     | openvpn  |
| rpcd            | ubootenv | uhttpd   |          |

To show the current wireless configuration, type

```
root@smartradio:~# uci show wireless
wireless.radio0=wifi-device
wireless.radio0.type='mac80211'
wireless.radio0.path='platform/qca953x_wmac'
wireless.radio0.htmode='HT20'
```

Only the first four results are shown above. You can do this for any of the files listed. To change a setting, e.g. the wireless channel, use uci set:

root@smartradio:~# uci set wireless.radio0.channel='10'

Changes to the configuration can be stored using

root@smartradio:~# uci commit

This change will be held in memory but will have an effect when the network settings are reloaded using

root@smartradio:~# /etc/init.d/network reload

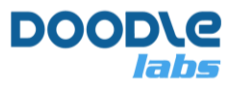

You can list the services which can be controlled by running

```
root@smartradio:~# ls /etc/init.d/
```

Common control commands are start, stop, restart, reload, enable, and disable.

## On the Fly Querying and Configuration

The UCI system is the preferred system for persistent configuration of the Smart Radio. Standard Linux tools can be used to make configuration changes in real-time, or query the system state. We will only cover the basics.

1. Getting help – Most Linux utilities have a help menu which can be access with a --help argument. The help menu typically provides list of commands and options. For example,

2. There are various utilities installed which can be used to filter the output like sed, awk, grep, and tr. There is plenty of online resources on each of them. An example would be

```
root@smartradio:~# iw wlan0 station get 00:30:1a:4e:f3:00 | grep "signal: " |
awk '{print $1" "$2" "$5}' | sed 's/signal:/RSSI=/g'
RSSI= -66 dBm
```

- 3. Below are some commonly used utilities. Try running --help on each of them, or try running the example command.
  - a. ifconfig configure/query networking information like IP addresses. Example:
    - i. ifconfig br-wan
  - b. ip another tool to configure/query networking information. Example:
    - i. ip a show dev br-wan
  - c. iw configure/query wireless interfaces. Examples:
    - i. iw wlan0 set bitrates ht-mcs-2.4 0 #sets the bitrate to MCS0
    - ii. iw wlan0 set bitrates ht-mcs-2.4 0 #resets the bitrate to auto
    - iii. iw wlan0 station dump #get connection information

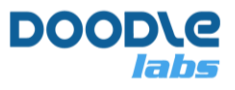

- iv. iw wlan0 set txpower fixed 2000 #Fixes the output power to 20 dBm (measured in millibels, not decibels)
- V. iw wlan0 set txpower auto
- d. iwinfo another tool for querying/configuring wireless interfaces. Example:
  - $\boldsymbol{i}.$  iwinfo wlan0 assoclist
- e. dmesg see kernel messages. No help menu.
- f. batctl utility for querying/configuring mesh information. Example:
  - ${\sf i}.$  batctl o #see nodes participating in the mesh, last seen time, the best route, and the transmit quality for each route

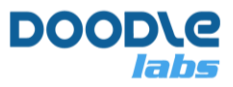

# **Additional Smart Radio Ports**

## UART

The UART port is a standard TTL level 3-pin serial port (RX, TX, GND). The UART port can be used directly with directly with flight controllers such as the PixHawk 4. It is also possible to setup a network to serial relay, or a direct serial to serial link over the network. Please refer to Doodle Labs' Tech Library for an Application Note on using the serial port for further details.

## **USB Device Port**

The USB Device Port only supports Ethernet over USB protocols. It works with Laptops and Tablets as long as they support Ethernet over USB. The USB Device Port uses the ETHO interface logically.

## **USB Host Port**

The USB port is a host port and is pre-configured as an Ethernet over USB interface. When plugged into a USB device or OTG port with a compatible Ethernet over USB configuration, a new interface, USBO, will be instantiated and bridged to the WAN interface. It is then possible to access the Smart Radio over the web browser or SSH at the default static IP address defined earlier. It is possible to install other USB packages to include other USB functions for your application.

The Smart Radio has a USB hub inside and USB ports are accessible on the main and secondary connectors. USBO on the main connector does not have a 5-V supply associated with it.

## GPIO

In hardware version J and later, GPIOs are available for programming. The GPIOs are provided by an on-board MCU and interfaced to the Operating System over USB HID. A program "sr-ctrlusb" is pre-installed in the system and is used to access the GPIOs. The general syntax for accessing the MCU is

root@smartradio:~# sr-ctrl-usb <r/w> <param #> <value>

r/w is either "0" for read or "1" for write. The parameter numbers for the three GPIOs are tabulated below. The possible values which can be read or written are "0 and "1" and correspond to 0-V and 3.3-V. Table 2 summarizes GPIO parameters.

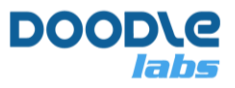

#### Table 2: GPIO Parameters

| Param # | Function                                 |
|---------|------------------------------------------|
| 6       | Logic level of GPIO1, 0 is GND and 1 is  |
|         | 3.3-V                                    |
| 7       | Logic level of GPIO2, 0 is GND and 1 is  |
|         | 3.3-V                                    |
| 8       | Logic level of GPIO3, 0 is GND and 1 is  |
|         | 3.3-V                                    |
| 11      | Direction of GPIO1, 0 is Output and 1 is |
|         | Input                                    |
| 12      | Direction of GPIO2, 0 is Output and 1 is |
|         | Input                                    |
| 13      | Direction of GPIO3, 0 is Output and 1 is |
|         | Input                                    |

As an example, if we want to write a level 1 to GPIO2, we first set the direction of GPIO2 to 0 and then we set the logic level to 1.

```
root@smartradio:~# sr-ctrl-usb 1 12 0
root@smartradio:~# sr-ctrl-usb 1 7 1
```

We can read the logic level of GPIO3 with,

root@smartradio:~# sr-ctrl-usb 1 13 1
root@smartradio:~# sr-ctrl-usb 0 8

Note that the GPIO directions are reset to input when the MCU is reset. When the MCU is reset, a reset flag is raised at param # 13 and it should be reset to zero by the user.

# Wake-Up Timer

For very low power monitoring applications, the Smart Radio can be configured to completely shut down and wake up on a timer. In order to conserve power, the CPU itself shuts down and it requires around 30 seconds to boot up again. The command to shutdown the system is,

root@smartradio:~# sr-ctrl-usb 1 2 <time in seconds>

where <time in seconds> is the amount of time that the CPU should shut down for. This feature is only available in -J hardware variants.

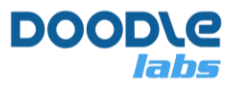

# **Smart Radio Network Topologies**

The Smart Radio supports several different network configurations. The Simple Config menu makes it easy to configure the radio. The Simple Config menu is accessed in the web GUI at network  $\rightarrow$  simple config.

### **Basic Network Configurations**

The Simple Configuration menu is shown in Fig. 11. It should be the starting point of any network design. From here, you should first choose the mode which you want to switch to, and a selection of the more common configuration options, and then click Apply.

| DOOD\e<br><sub>labs</sub>        | Simple Configuration              |                  |
|----------------------------------|-----------------------------------|------------------|
| Smart Radio<br>MAC #00301a4ebb02 | WDS AccessPoint v                 | wireless-hotspot |
| Network<br>Configuration         | Wireless Password:<br>Channel:    | DoodleSmartRadio |
| Interfaces                       | Bandwidth:                        | default v        |
| Wireless                         | Operating Distance (m):           | 4000             |
| Mesh Configuration               | Add ETH1 to br-wan:               |                  |
| Simple Configuration             | Additional Static IPv4 on br-wan: |                  |
| Moch Man<br>Basic Settings       | Additional Static IPv4 netmask:   |                  |
| Logout                           | DHCP on br-wan:                   | Client enabled 🖌 |
| Mesh Rider                       | Apply                             |                  |

#### Fig. 11 Simple Configuration Menu

These are the support network configurations.

- 1. Mesh
- 2. Multi-hop relay for range extension
- 3. Muti-hop relay for NLOS conditions
- 4. WDS AP/Client
- 5. Dynamic Mesh

The basic network configuration in any of these modes is designed so that the entire Smart Radio network acts like one big Ethernet switch. Any host machines plugged into this "Ethernet switch" will be able to communicate with one another as long as they are on the same IP subnet, regardless of the IP addresses of the Smart Radios. In order to access the Smart Radios

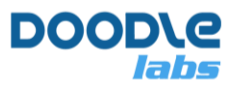

themselves, however, it is necessary for the host machines to be on the same IP subnet as the Smart Radios.

#### Mesh

All Smart Radios are setup in Mesh mode by default. In mesh mode, all nodes are able to communicate directly with each other and data can even hop between nodes to reach a destination. This is illustrated in Fig. 12. Maintaining the mesh requires additional network overhead compared to WDS AP/Client mode. Some benefits of Mesh mode compared to other modes include

- The network is homogenous and there is no need to configure each node differently
- There is no single point of failure
- The network can be extended beyond the line of sight through intelligent packet routing

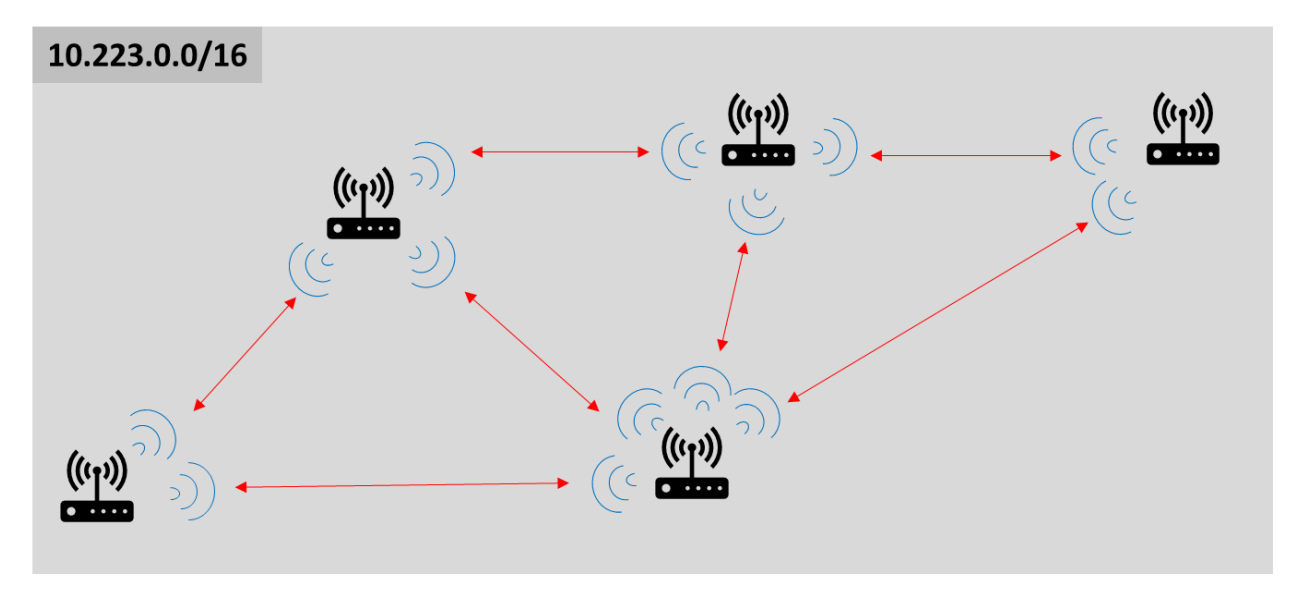

Fig. 12 – Mesh mode

#### WDS AP/Client

WDS AP/Client mode is a star network configuration. All data must go through the AP. If meshing is not required, this is the preferred network mode as it is more responsive than Mesh mode.

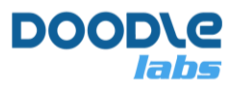

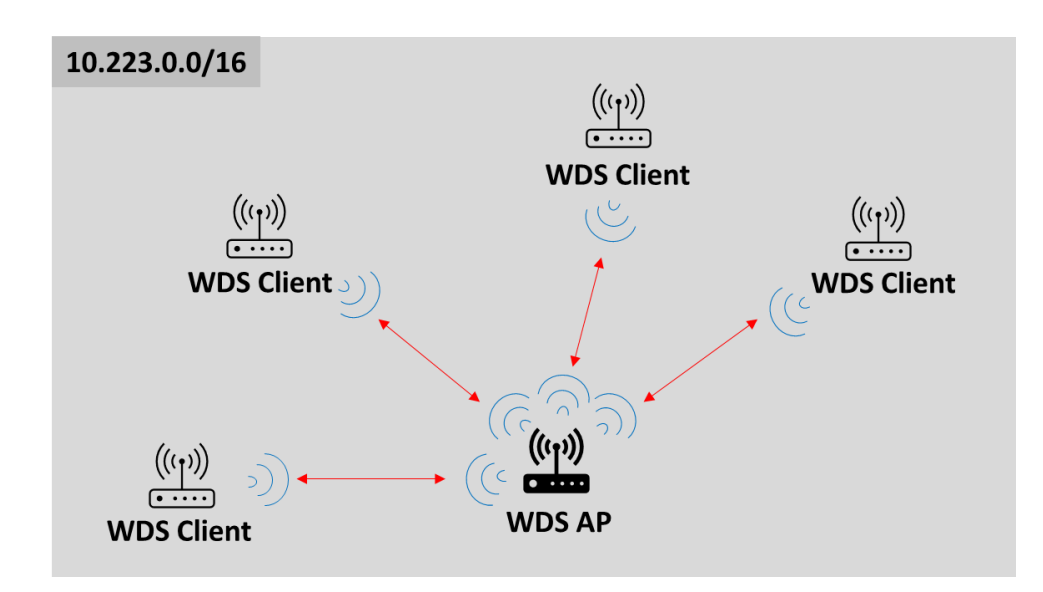

Fig. 13 – WDS AP/Client mode

Some benefits of WDS AP/Client mode compared to the others

- It provides the highest throughput
- It automatically searches for the best channel on start-up
- Client devices automatically scan and reconnect to the AP if the AP switches channels

#### Dynamic Mesh

Dynamic Mesh is a state-of-the-art network protocol based on establishing multiple redundant paths in a mesh network. Dynamic Mesh has ZERO packet re-routing or failover time. Dynamic Mesh also supports dual radio failover where two back-to-back radios on the same or different frequency bands route packets redundantly between nodes (Fig. 14). This makes Dynamic Mesh best-in-class in terms of latency and resiliency in highly dynamically changing environments.

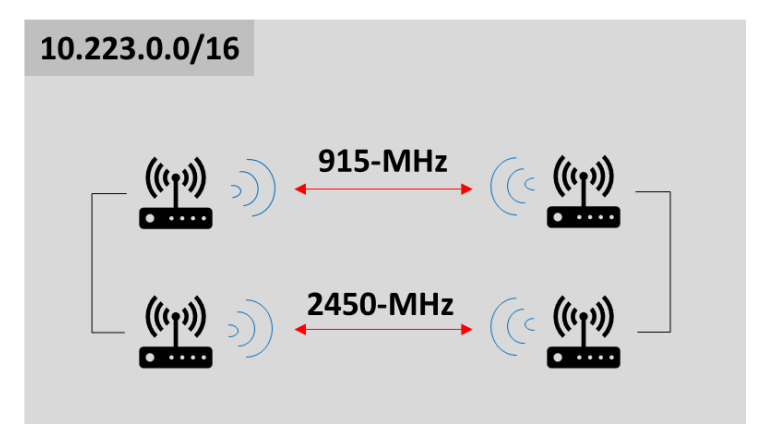

Fig. 14 – Dual Radio Dynamic Mesh

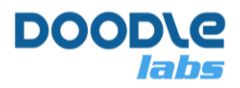

Some benefits of Dynamic Mesh mode compared to other modes include

- ZERO failover or packet re-routing time
- No single point of failure
- Can support very large number of nodes in a single network

### **Extended Modes**

Aside from the basic network configurations above, the Smart Radio also supports

- 1. Gateway mode
- 2. Multi-Radio Mesh mode
- 3. Mesh + AP mode
- 4. Wired Backbone

#### **Gateway Mode**

Gateway mode is supported in both WDS AP/Client and Mesh modes. In Gateway mode, one node is elected as a gateway to a wider network (the internet for example). The main data interface is connected to your modem, and performs NAT between the Smart Radio's LAN and the wider network. Additionally, the gateway Smart Radio starts a DHCP server on the LAN on the 10.222.0.0/16 subnet and a gateway IP address of 10.222.1.1. From firmware version 2022-02 onwards, ETH1 runs the DHCP client which connects to your modem, and ETH0 is bridged to the local network. Fig. 15 illustrates gateway mode for a mesh configuration.

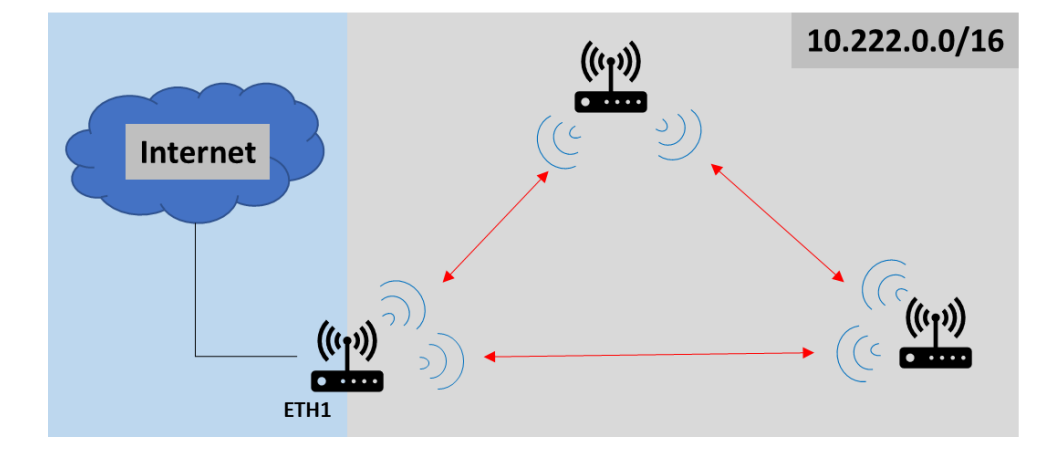

Fig. 15 – Gateway mode

#### Multi-Radio Mesh mode

Multi-Radio Mesh mode is specifically designed to extend the range of a network without sacrificing throughput. Looking at the diagram below, if both sets of radios operated in the

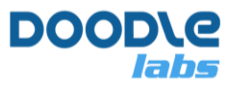

same band, then they would need to share airtime. In Multi-Radio Mesh mode, radios are connected to each other over wire using the ETH1 interface.

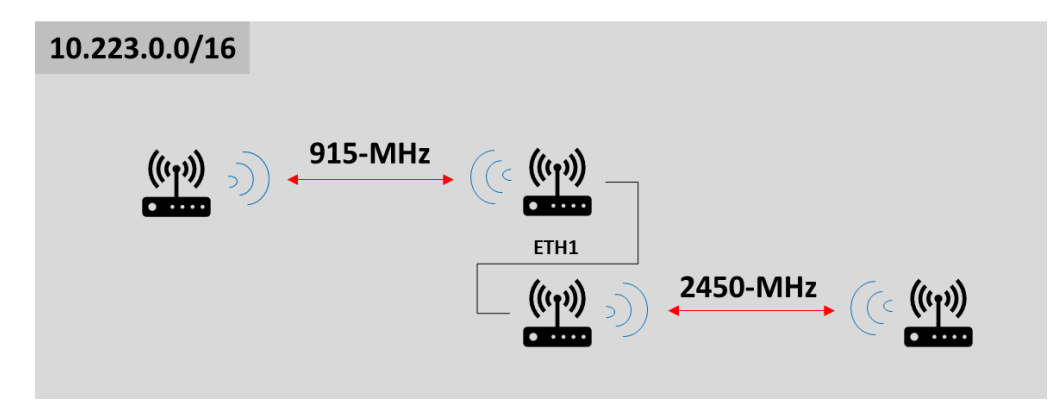

Fig. 16 – Multi-Radio Mesh

### Mesh + AP mode

Mesh + AP mode is illustrated in Fig. 17. Two or mode units form a mesh backbone and also run an AP which is bridged to the mesh. Of note is that this is standard AP mode and not WDS AP mode. The APs are interoperable with standard WiFi clients for 2.4-GHz models if the channel bandwidth is set to 20-MHz.

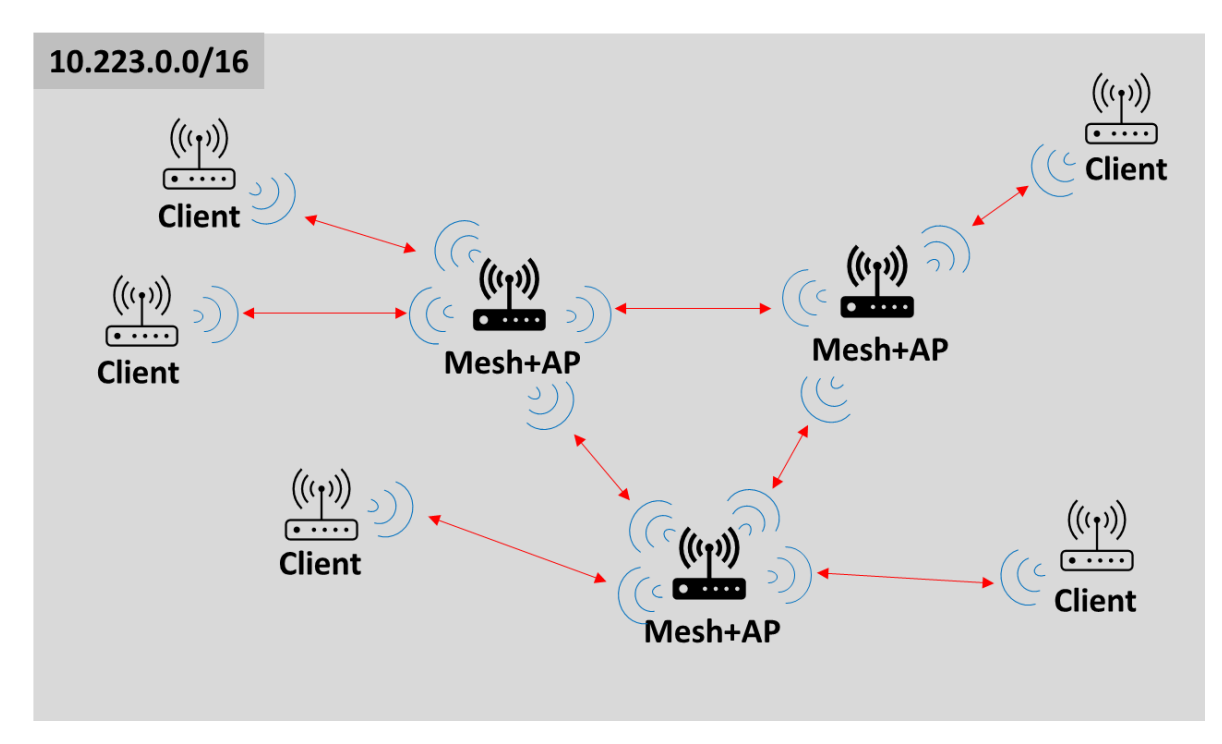

Fig. 17 – Mesh + AP mode

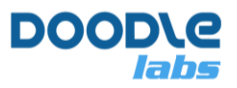

#### Wired Backbone

Although not a selectable mode, the Smart Radio supports extension of the network with a wired backbone in all three basic modes. In Mesh mode, it is necessary to enable "Bridge Loop Avoidance" when using a wired backbone. In WDS AP/Mode, no additional configuration is required, and clients can roam between WDS APs even with the APs on different operating channels. Typical handover duration is 0.2 seconds for APs in the same channel and 0.6 seconds for APs in different channels. Dynamic Mesh also supports use of a wired backbone with zero failover time.

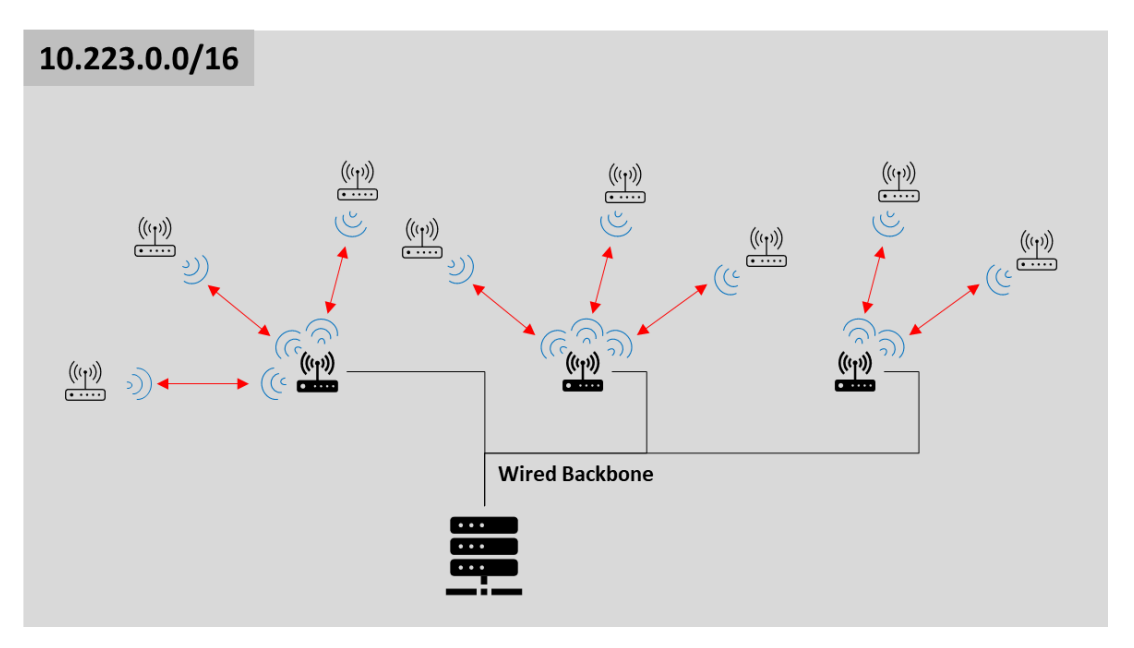

Fig. 18 – Wired Backbone

### **Use Case Examples**

As can be seen, the Smart Radio is very flexible and provides many software configurable operating modes. This allows it to be used in many different use cases. Please refer to the <u>Technical Library</u> section of the website for application notes on these use cases.

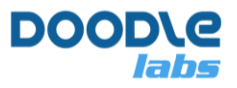

# **Centralized Configuration, ACS, and Link Recovery**

With the release of the 2022-02 update of the Mesh Rider OS comes a new Centralized Configuration utility along with automatic channel selection (ACS), and link recovery. All three features use the Central Configuration utility as a basis for operation, therefore Central Config must be set up properly before ACS and Link Recovery will work.

# **Central Config**

In order to enable Central Configuration, you need to choose one node as the primary node. Navigate to Services  $\rightarrow$  Central Config (Fig. 19).

| DOOD/G                           |                                                                                                    |
|----------------------------------|----------------------------------------------------------------------------------------------------|
| labs                             | Primary Configuration Security Config Distributor Central Config Status                                                                                                    |
| Smart Radio<br>MAC #00301a4ebb09 | Primary Configuration                                                                                                    |
| Status                           | Configuration for the communication with the primary node. The primary node is responsible for distributing configuration and gathering node status reports.<br>Address (IPv4, IPv6 or MAC on WAN) 10.222.187.1 |
| System                           | Deat                                                                                                    |
| Services                         | 8883                                                                                                    |
| Central Config                   |                                                                                                    |
| SNMPD                            | Smy & Acciv Sava Rosa                                                                                                    |
| Central ACS                      |                                                                                                    |
| Pasic Cattings                   |                                                                                                    |
| Logout                           |                                                                                                    |
| Mesh Rider                       |                                                                                                    |

Fig. 19 – Central Config Menu

The primary node is selected by inputting it's address (IPv4, IPv6, or MAC) in the Primary Configuration tab and clicking Save & Apply. The Central Configuration utility uses TLS for security, and this can be configured in the Security tab. From the Config Distributor menu, you can update the operating Channel, Distance setting, or TX Power. Additional features are planned in future. It is also possible to send central configuration commands through the CLI. Information can be found in the updated "Remote Management Guide for Smart Radio" available on the Doodle Labs website [1].

In the Central Config Status tab, we can see the status of the other nodes in the network. In Mesh modes, TQ (transmit quality) as a percentage. This is the overall TQ from the local node to all other nodes. In AP/Client modes, the RSSI is shown in dBm. The last seen time in

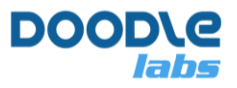

minutes:seconds is also shown. This is the time since the last packet from this node was received.

| DOOD\e                           |                                                           |                       |       |           |
|----------------------------------|-----------------------------------------------------------|-----------------------|-------|-----------|
|                                  | Primary Configuration Security Config Distributor Central | Config Status         |       |           |
| Smart Radio<br>MAC #00301a4ebb09 | Central Config Status                                     |                       |       |           |
| Status                           | MAC-Address                                               | HOSTNAME              | τq    | Last Seen |
| System                           | 00:30:1A:4E:BB:0A                                         | smartradio-301a4ebb0a | 94.51 | 00:13     |
| Convicos                         | 00:30:1A:4E:BB:02                                         | smartradio-301a4ebb02 | 96.86 | 00:13     |
| Services                         | 00:30:1A:4E:BB:01                                         | smartradio-301a4ebb01 | 96.08 | 00:00     |
| Central Config                   | 00:30:1A:4E:BB:09                                         | smartradio-301a4ebb09 | self  | 00:13     |
| SNMPD                            |                                                           |                       |       |           |
| Central ACS                      |                                                           |                       |       |           |
| Basic Settings                   |                                                           |                       |       |           |
| Logout                           |                                                           |                       |       |           |
| Mesh Rider                       |                                                           |                       |       |           |

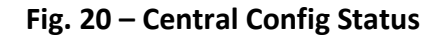

## **Central ACS**

Central ACS (Auto-Channel-Selection) allows the radio to automatically select the best operating channel. Central ACS is enabled by navigating to  $Services \rightarrow Central$  ACS. Central Config must be enabled first.

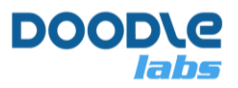

| DOOD/G                           |                                   |          |                         |
|----------------------------------|-----------------------------------|----------|-------------------------|
| labs                             |                                   |          |                         |
|                                  | Central ACS                       |          |                         |
| Smart Radio<br>MAC #00301a4ebb02 | Configuration                     |          |                         |
| Status                           | Enable Central ACS                | 0        |                         |
| System                           | Mode                              | global 🗸 |                         |
| Services                         | Noise Threshold (dB)              | -85      |                         |
| Central Config                   | Noise Difference Threshold (dB)   | 5        |                         |
| SNMPD                            | Scan Period (Seconds)             | 2        |                         |
| Central ACS                      | Time Wait After Request (Seconds) | 3        |                         |
| Serial Configuration             |                                   | •        |                         |
| OpenVPN                          |                                   |          |                         |
| Basic Settings                   |                                   |          | Save & Apply Save Reset |
| Logout                           |                                   |          |                         |
| Mesh Rider                       |                                   |          |                         |

Fig. 21 – Central ACS

Central ACS operates in two modes: global and local. In both modes, the primary node measures background noise in the operating channel every Scan Period seconds and reacts when it exceeds the user-defined Noise Threshold.

In global mode, the primary node instructs all nodes to take background noise readings, collects the information, and then instructs all other nodes to change channels if there is another channel whose background noise is lower by Noise Difference Threshold or more. The timeout when talking to other nodes is Time Wait After Request Seconds.

In local mode, the primary node monitor simply instructs all other nodes to change channels if there is another channel whose background noise is lower by Noise Difference Threshold or more.

In general, local mode is simpler and more responsive. We recommend using local mode with the UAV monitor the background noise.

### **Link Recovery**

Link recovery is a new feature which is enabled automatically as long as Central Config is enabled. Essentially, if the channel is changed while a node is inaccessible (for example, out-ofrange, or rebooting), then that node will scan and rejoin the network. There is no configuration for Link Recovery, however, take note that it only works for mis-matched channels and not fields like channel bandwidth, SSID, or password.

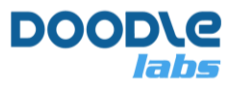

# **Backup and Upgrade**

## **Configuration Backup**

You can create a backup of your configuration in the web GUI by first clicking Advanced Settings in the bottom left-hand corner of the page, and then navigating to system → backup/flash firmware and clicking Generate Archive.

### **Firmware Upgrades**

The Mesh Rider OS can be upgraded Over the Air (OTA) or from the Ethernet ports, using either the Web GUI, or the Linux console.

Linux Console Method

1. Copy firmware from PC to the module:

scp firmware-sysupgrade.bin root@<IP ADDRESS>:/tmp/

- 2. Login to Smart Radio with ssh root@<IP ADDRESS>
- 3. Use the sysupgrade command to update the firmware.

root@smartradio:~# sysupgrade -v /tmp/firmware-sysupgrade.bin

4. Wait until the update is complete. DO NOT CYCLE THE POWER SUPPLY UNTIL THE FIRMWARE HAS BEEN UPDATED!

Web GUI Method

1. Enter the following into the address bar of your browser

https://<IP ADDRESS>/cgi-bin/luci/admin/system/flashops

- 2. At the bottom of the page, de-select the "keep settings" button
- 3. In the "image" field, click browse and select your firmware image
- 4. Click Flash Image
- 5. After the system has verified the image, click Proceed

### **Configuration Copy**

Simply restoring a configuration of another radio on to a different one can make the two radios incompatible with each other as there are several settings which are unique to each radio like the IP addressing and security keys. Doodle Labs has created a Configuration Clone tool to

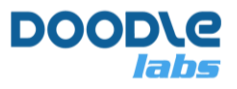

quickly distribute a radio configuration to multiple radios. The tool currently only works over the command line. In order to use it,

- 1. <u>SSH</u> into the radio
- 2. To see a list of options, run

```
root@smartradio:~# configcione.sh --help
usage: configcione.sh <ACTION>
ACTIONs:
-b) create_backup
-r) restore_backup
-c) cleanup
-k) do not overwrite conflicting parameters during restore
-o) overwrite conflicting parameters during restore
output on create backup: /tmp/backup.tar.gz
```

input on restore\_backup: /tmp/backup.tar.gz
Running configcione.sh -b will create a backup (/tmp/backup.tar.gz) which can then be
copied to other radios (scp to /tmp/backup.tar.gz) and restored with configcione.sh -r.
During the backup and restore phases, the radio will ask questions to help you to resolve

potential configuration conflicts. You can skip all questions in the restore phase by running it with the -k or -o options.

## **Connect with Tech Support**

Before connecting with Tech Support, please read the Trouble-Shooting Guide available in our <u>Technical Library</u> section of the website.

Otherwise, please feel free to contact us (<u>https://www.doodlelabs.com/about-us/tech-support/tech-support-request-form/</u>). Please describe your problem in as much detail as possible, and include photos of the setup if possible.

## References

Technical Library, <u>https://doodlelabs.com/technologies/tech-library/technical-library-application-notes/</u>, Feb 18 2022

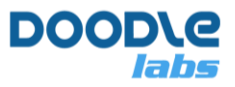

# **Appendix A – Application Notes**

Doodle Labs has developed many application notes for Smart Radio. They are available in the <u>Technical Library</u> section of the website. Below list shows some of the commonly used application notes.

- 1. Optimizing the wireless link
- 2. Concurrent HD Video Streaming and Low Latency C&C Tutorial
- 3. Integration with the Nvidia Jetson Nano
- 4. Integration with Pixhawk and QGroundControl
- 5. Smart Radio Remote Management guide
- 6. Serial Interface Guide
- 7. LTE Failover
- 8. An overview of the Mesh Rider OS

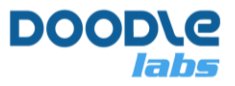

# **Appendix B – Extending the Smart Radio Functionality**

Doodle Labs can supply an Image Builder Software Development Kit (SDK) for interested customers. The SDK allows customers to build custom packages and package them into a custom firmware image. It is also possible to make cosmetic changes to the OS to re-brand the radio. Our Image Builder SDK is available on request. Please contact <u>sales@doodlelabs.com</u> for more information.

## **Blinking LED**

A simple LED blinking script is available in the Smart Radio which will cause one of the GPIOs to toggle ON/OFF. This script only applies to -J and -L hardware. Wearable models (-K) have a built-in LED blinking function which works separately. By default, LED blinking is disabled, but it can be enabled by running

```
root@smartradio:~# uci set led_blink.general.enable='1'
root@smartradio:~# uci commit led_blink
root@smartradio:~# /etc/init.d/startup blink restart
```

For -L models, only GPIO0 blinking can be enabled. On -J models, you can see a full list of configuration parameters by running

```
root@smartradio:~# uci show led_blink
led_blink.general=led_blink
led_blink.general.inactive_thres='1000'
led_blink.general.blink_rate='0.3'
led_blink.general.gpio_selected='2'
led_blink.general.enable='0'
```

The blink\_rate is measured in seconds, and the inactive\_threshold is the time since hearing from another station, after which the LED will start to blink.